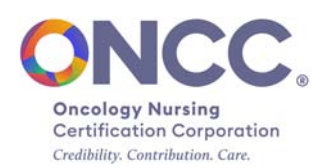

# Quick-Start Guide to Using the ONCC Runway Online Platform – LearningBuilder

LearningBuilder is the online platform where you will complete program activities and submit documentation for all program requirements. This quick guide will help you get started.

# **To Get Started:**

• Go to the ONCC Runway page on the ONCC website, <u>https://www.oncc.org/runway-program</u>, and click on the Login Here button on the right below the page headline banner.

• Log in with the email address you have on file with ONCC and your password. This will take you to your account dashboard in the program platform.

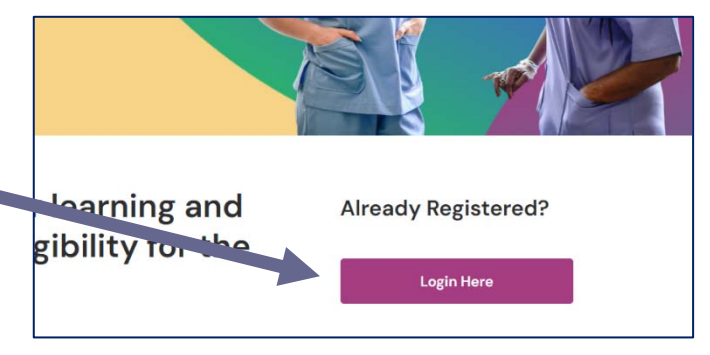

#### Once in the ONCC Runway LearningBuilder Platform

• Click on Learning Plans in the blue banner under the "Account Details" header.

• Click Continue on your ONCC Runway Learning Plan to begin or return to your program work on subsequent visits.

| earning Plans                                                                                                    |                                                                                                    |                                                                                       |                                         |
|----------------------------------------------------------------------------------------------------|----------------------------------------------------------------------------------------------------|---------------------------------------------------------------------------------------|-----------------------------------------|
| [Marvel05 / Active]                                                                                                    |                                                                                                    |                                                                                       |                                         |
| Learning Plan                                                                                                    |                                                                                                    | Status                                                                                |                                         |
| ⊙ ONCC Runway (4/29/2025 to 4/28/2026)                                                                                           |                                                                                                    | Introduction and Overview                                                             | Continue                                |
| This program creates an initial and empowering connection be<br>certifications for oncology nurses.                              | ween you and the Oncology Nursing Certification Corporation (ONCC)-th                                                                                        | e premiere provider of nationally recogn                                              | ized and accredited                     |
| You have 12 months from the time of purchase to complete all<br>on your way to being eligible for the Oncology Certified Nurse ( | Runway Program requirements and submit your program learning plan with $\rm CCN^{\otimes}$ ) program (depending on your time as an RN and hours worked in on | thin this platform. By the end of your jou<br>cology nursing at the time of program c | rney, you should be well<br>ompletion). |
|                                                                                                    |                                                                                                    |                                                                                       |                                         |

## Your ONCC Runway Learning Plan on LearningBuilder

LearningBuilder opens on your personal learning plan. Each program section has a brief description with an option to "Show More" – where you will find full information and/or learning content for the program section. Read all information in the program carefully and completely so you do not miss any content or requirements.

Program components may have "Read" sections that simply must be clicked to attest that you have read the information, or completion requirements for which documentation must be uploaded.

| next secti                                        | am section provides foundational information and resource documents for oncology nurse competencies and their relationship to UNCC certifications. This section must be completed before the<br>on will be available. Click on "Read" to get started.                                                                                                    |
|---------------------------------------------------|----------------------------------------------------------------------------------------------------|
| Requ                                              | ired                                                                                                    |
| Intro                                             | tuction to Competencies, Credentialing, and Certification                                                                                                    |
|                                                   | "Read" item                                                                                                    |
|                                                   |                                                                                                    |
|                                                   |                                                                                                    |
| The                                               | Work Behaviors (PAPI 3) Assessment                                                                                                    |
| The<br>For this pr<br>self-reflect<br>started. (s | Work Behaviors (PAPI 3) Assessment<br>ogram requirement, you will complete the PAPI 3 assessment of 26 attributes of work-related personality and work-style preferences. Then you will use your results and a provided activity guide f<br>tion, goal setting, and preparation for your conversation with a mentor. This section must be completed before the next section will be available. Click on "show more" to open this section and get<br>how more) |
| The For this puscific self-reflect started. (s    | Work Behaviors (PAPI 3) Assessment Togram requirement, you will complete the PAPI 3 assessment of 26 attributes of work-related personality and work-style preferences. Then you will use your results and a provided activity guide f tion, goal setting, and preparation for your conversation with a mentor. This section must be completed before the next section will be available. Click on "show more" to open this section and get thow more) Tred   |

Some sections of the program must be completed before future components will be available for completion. Details on this are provided in the course, but the following image shows you what to expect in the platform regarding available and locked program components.

| Unlocked and | Required                                                                                                    | Completed                                                               |
|--------------|----------------------------------------------------------------------------------------------------|-------------------------------------------------------------------------|
| item         |                                                                                                    |                                                                         |
|              | The Work Behaviors (PAPI 3) Assessment                                                                                                    |                                                                         |
| Unlocked but | this program requirement, you will complete the PAPI 3 assessment of 26 attributes of work-related personality and work-style preferences. Then you will use your r<br>f-reflection, goal setting, and preparation for your conversation with a mentor. This section must be completed before the next section will be available. Click on "sho<br>trade" w more). | esults and a provided activity guid<br>w more" to open this section and |
| item         | Required                                                                                                    |                                                                         |
|              | The Work Behaviors (PAPI 3) Assessment                                                                                                    | Upload Assessment<br>Documentation                                      |
| Locked item  |                                                                                                    |                                                                         |
| until other  | Mentoring Experience                                                                                                    |                                                                         |
| components   | s program component provides information about the value of mentoring relationships as well as information and instruction for the required Mentoring Experience<br>ntor of your choosing. A template is provided for documentation of your experience and takeaways that may be downloaded for ease of use. However, the informati                                | - a single interaction between you<br>on that must be submitted to corr |

s program requirement must be entered directly into the platform. You may complete the Mentoring Experience at any point during the 12 months allowed to complete the Runway Program. Click on 1

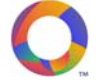

completed

# **Entering Learning Activities in Runway Learning Plan**

Prior to entering learning activities, we suggest gathering your activity documentation (e.g., Certificates of Completion [for non-CE activities] and CE/NCPD certificates). You'll need information found in your documentation.

In the Learning Activities program component, click the blue plus (+) icon in the section header OR the "Add Activity" button at the bottom right of the section information. (See below.)

| A primary goal of the ONCC Runway <sup>IM</sup> program is to provide you with guidance on what learning you should complete in your initial years as an oncology nurse and/or as you begin to<br>prepare for the OCN certification program. The Learning Requirements of this program are structured around the <u>Generalist Oncology Nursing Competencies</u> . The competency<br>domains are related to, but not the same as the OCN Test Content Outline. The competency statement and knowledpeckkills underlying the competency are included at the beginning |  |
|----------------------------------------------------------------------------------------------------|--|
| of each segment. You also may want to reference the OCN Test Content Outline for topic suggestions that fit your learning needs.                                                                                                    |  |
| You must complete ONE (1) learning activity for each Learning Requirement.                                                                                                    |  |
| <ul> <li>Identify learning activities that meet goals you set earlier in this program.</li> <li>You must earn at least TEN (10) hours of accredited Nursing Continuing Professional Development (NCPD) across all of the learning activities you complete for the seven<br/>Learning Requirements.</li> </ul>                                                                                                    |  |
| You may complete <b>any</b> learning activities you prefer so long as you can provide:                                                                                                    |  |
| 1) evidence that the learning event addresses content in the Learning Requirement segment (e.g., program title, certificate information, program intended learning outcomes); and                                                                                                    |  |
| 2) evidence that you successfully completed the learning event (e.g., a Certificate of Completion); and                                                                                                    |  |
|                                                                                                    |  |
| programs have an EXPIRATION date after which NCPD will no longer be granted. Please take note of the expiration date when looking for learning activities.                                                                                                    |  |
| Sample programming you might choose to complete for each content area (either at no cost or fee-bearing) are provided in the document linked below. If you intend to claim NCPD credit for an activity, be certain to verify program dates! A complete list of ONS online, on-demand courses appears in the Appendix of the sample programming document for easy reference.                                                                                                    |  |
| ONCC Runway.program Learning Activity.Recommendations                                                                                                    |  |
| You must upload documentation for all learning activities claimed for the program within the 12-month Runway program period. All documentation will be audited for accuracy and<br>program acceptability.                                                                                                    |  |
|                                                                                                    |  |
| Click on "Add Activity" to the right and then "Describe Learning Activity" to begin adding learning activity documentation.                                                                                                    |  |

This will open an entry screen that includes information about the content area requirements for the learning activities and other information.

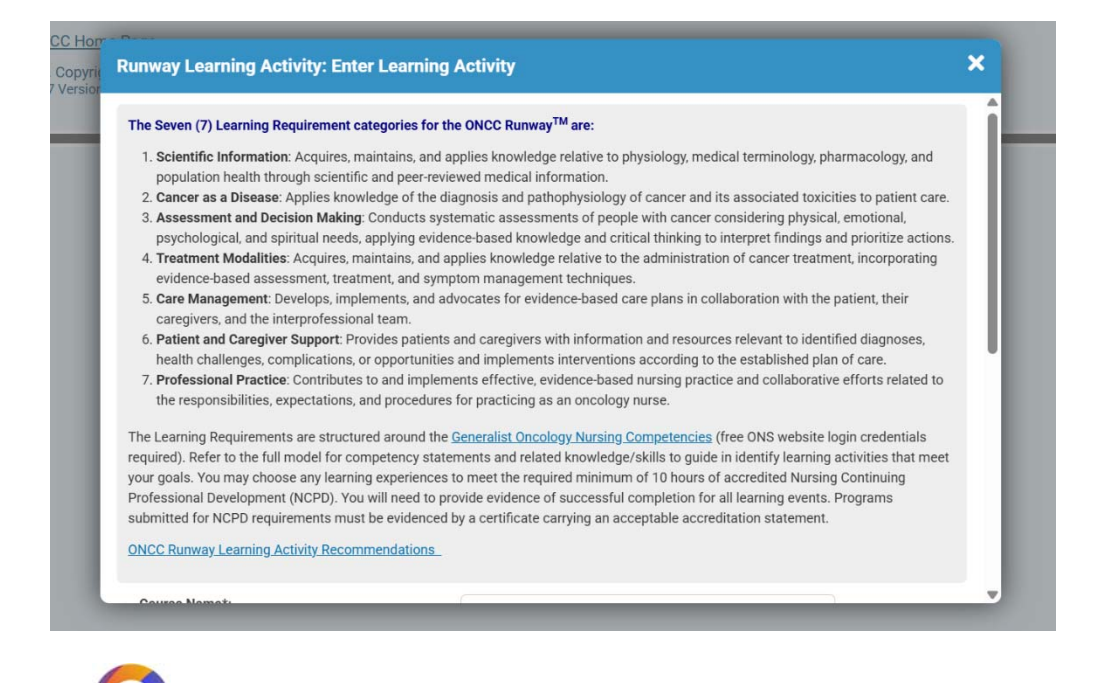

Scrolling down in this window, you will find the entry form. Enter the name of the program, applicable content areas for the program requirements, date you completed the program, NCPD/CE hours (if any) obtained for the program, and accrediting organization (if claiming for NCPD/CE).

| Runway Learning Activity: Enter Learning                                  | g Activity                                                                             | ×      |
|---------------------------------------------------------------------------|----------------------------------------------------------------------------------------|--------|
| Course Name*:                                                             |                                                                                        |        |
| Applicable Domains (Select all that apply)*:                              | Select Runway Domains                                                                  |        |
| Enter the completion date of this learning activity*:                     | MM/DD/YYYY                                                                             |        |
| NCPD Hours (may be 0 if none are being claimed)*:                         |                                                                                        |        |
| Please provide the name of the accrediting organization (if applicable)*: |                                                                                        |        |
| Upload Certificate of Completion /<br>Documentation*:                     | Choose from library or Upload                                                          |        |
|                                                                           | Valid file formats: DOC, DOCX, JPG, JPEG, JP2, JPX, BMP, PNG, GIF, TIFF, TIF, PDF, EPS |        |
|                                                                           | Finish Later Cancel                                                                    | Submit |

When entering the Applicable Domains, you may select multiple content areas if the program includes content that addresses more than one required content area.

| Runway Learning Activity: Enter Learning                                     | ng Activity X                                                                             |
|------------------------------------------------------------------------------|-------------------------------------------------------------------------------------------|
| Course Name*:                                                                |                                                                                           |
| Applicable Domains (Select all that apply)*:                                 | Cancer as a Disease X<br>Assessment and Decision-Making X                                 |
| Enter the completion date of this learning activity*:                        | Scientific information Cancer as a Disease Assessment and Desision Making                 |
| NCPD Hours (may be 0 if none are being claimed)*:                            | Treatment Modalities Care Management                                                      |
| Please provide the name of the accrediting<br>organization (if applicable)*: |                                                                                           |
| Upload Certificate of Completion /<br>Documentation*:                        | Choose from library or Upload                                                             |
|                                                                              | Valid file formats: DOC, DOCX, JPG, JPEG, JP2, JPX, BMP, PNG, GIF,<br>TIFF, TIF, PDF, EPS |
|                                                                              | Finish Later Cancel Submit                                                                |

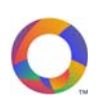

You **MUST** upload documentation for each learning activity you complete for program requirements. Click the Upload button to select a new document from your computer or "Choose from library" to attach a document you have previously uploaded.

| Course Name*:                                                               |                                                                                           |
|-----------------------------------------------------------------------------|-------------------------------------------------------------------------------------------|
| Applicable Domains (Select all that apply)*:                                | Select Runway Domains                                                                     |
| inter the completion date of this learning ctivity*:                        | MM/DD/YYYY                                                                                |
| ICPD Hours (may be 0 if none are being<br>laimed)*:                         |                                                                                           |
| Please provide the name of the accrediting<br>rganization (if applicable)*: |                                                                                           |
| Ipload Certificate of Completion /<br>ocumentation*:                        | Choose from library or Upload                                                             |
|                                                                             | Valid file formats: DOC, DOCX, JPG, JPEG, JP2, JPX, BMP, PNG, GIF,<br>TIFF, TIF, PDF, EPS |

Click Submit to Save your entry. After you save your entry, your activity will appear in your ONCC Runway learning plan as shown below.

| Learning Activity Completion Date NCPD Hours | portion of the program, you must complete ONE (1) learning activity th<br>learning you complete for the requirements, at least 10 hours must car<br>requirement for the ONCC OCN program. Some suggestions of learnin | hat addresses one or more of the c<br>nry Nurse Continuing Professional<br>ng activities and information on wh | mpetencies for EACH Learning Rec<br>evelopment (NCPD) credit from an<br>re to find other options are provide | quirement content area. Among<br>accredited provider–an eligibil<br>d. Click on "show more" to expa | g the<br>lity<br>and this • • Add Ad | ctivity |
|----------------------------------------------|----------------------------------------------------------------------------------------------------|----------------------------------------------------------------------------------------------------|----------------------------------------------------------------------------------------------------|----------------------------------------------------------------------------------------------------|--------------------------------------|---------|
|                                              | section and get started. (show more)                                                                                                    |                                                                                                    |                                                                                                    |                                                                                                    |                                      |         |

You may EDIT an activity entry by clicking on the three-dot icon on the far right of the activity entry and then clicking "Edit Response".

| <ul> <li>CAR T-Cell and Bispecific Therapies: Clinical Applications and<br/>Nursing Management</li> </ul> | 4/7/2025 | 2 |   | Overview      |  |
|----------------------------------------------------------------------------------------------------|----------|---|---|---------------|--|
|                                                                                                    |          |   | ľ | Edit Response |  |

You may track your progress on the total number of NCPD that must be earned (10) and the learning activities (1 per content area) in the **Requirements tracker** at the top of your ONCC Runway Learning Plan. This tracker will appear once you complete the Work Behaviors program component and unlock the Learning Activities component. It will update with each learning activity you enter. See below.

| Ŧ 🗖 Complete Program 💶 🖶                                                                                                    | Complete Program  |
|----------------------------------------------------------------------------------------------------|-------------------|
|                                                                                                    | competer rogum    |
| - Requirements                                                                                                    |                   |
| Complete 10 hours of accredited Nursing Continuing Professional Development (NCPD) accross all domains.                                                                                                    | f 10 Legend       |
|                                                                                                    | Units Added       |
| Complete at least 1 learning activity in SCIENTIFIC INFORMATION 0% 0 of                                                                                                    | f 1 Remaining     |
|                                                                                                    | Completed         |
| Complete at least 1 learning activity in CANCER AS A DISEASE                                                                                                    | f 1               |
|                                                                                                    |                   |
|                                                                                                    |                   |
| Complete at least 1 learning activity in ASSESSMENT AND DECISION-MAKING                                                                                                    | f1                |
| Complete at least 1 learning activity in ASSESSMENT AND DECISION-MAKING                                                                                                    | F1                |
| Complete at least 1 learning activity in ASSESSMENT AND DECISION-MAKING   Complete at least 1 learning activity in TREATMENT MODALITIES   O  O O O O                                                                                                    | 1                 |
| Complete at least 1 learning activity in ASSESSMENT AND DECISION-MAKING                                                                                                    | f1<br>f1          |
| Complete at least 1 learning activity in ASSESSMENT AND DECISION-MAKING  Complete at least 1 learning activity in TREATMENT MODALITIES  Complete at least 1 learning activity in CARE MANAGEMENT  Complete at least 1 learning activity in CARE MANAGEMENT  Complete at least 1 learning activity in CARE MANAGEME | f1<br>f1          |
| Complete at least 1 learning activity in ASSESSMENT AND DECISION-MAKING  Complete at least 1 learning activity in TREATMENT MODALITIES  Complete at least 1 learning activity in CARE MANAGEMENT  Complete at least 1 learning activity in PATIENT AND CAPEGIVED SUPPORT                                                                                                    | f1<br>f1          |
| Complete at least 1 learning activity in ASSESSMENT AND DECISION-MAKING  Complete at least 1 learning activity in TREATMENT MODALITIES  Complete at least 1 learning activity in CARE MANAGEMENT  Complete at least 1 learning activity in PATIENT AND CAREGIVER SUPPORT  Complete at least 1 learning activity in PATIENT AND CAREGIVER SUPPORT  Complete at least 1 learning activity in PATIENT AND | f 1<br>f 1<br>f 1 |

# **Submitting Your Completed Plan**

There are "Submit" buttons in the upper and lower right corners of the learning plan. You cannot submit your plan until all program requirements are completed. The "Submit" buttons will change from gray to orange after you have met your requirements and may submit your plan. Click the orange "Submit" button to submit your plan to ONCC. You cannot submit your plan until the button is orange. You will be prompted to Complete Program / confirm submission. Finalize by clicking "Submit".

| You have 24 months from the purchase of the Runway prog<br>for more information. | ram to first access this product. You may ccess your Practice | en your profile at oncc.org. Click on the "carrot" on the left to open this section |
|----------------------------------------------------------------------------------|---------------------------------------------------------------|-------------------------------------------------------------------------------------|
| Complete Program                                                                 |                                                               | Complete Program                                                                    |
| ONCC Runway: Complete Program                                                    | ×                                                             | Return to: <u>Learning Plans</u>                                                    |
| ſwo Ye                                                                           | Finish Later Cancel Submit                                    |                                                                                     |
|                                                                                  |                                                               |                                                                                     |